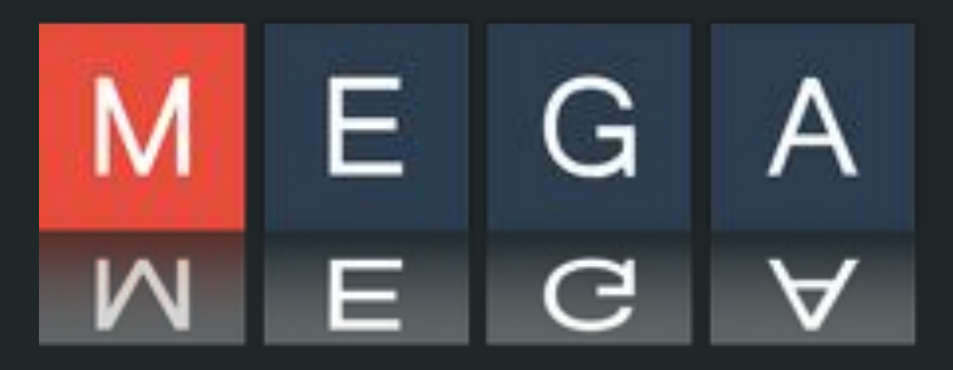

#### Molecular Evolutionary Genetics Analysis

Ignacio Bitrián Arcas - 717901 Nicolás Lera López - 721808 David Márquez Calavia - 700940

## ¿Qué es?

 Software de carácter privativo que permite realizar análisis estadísticos de la evolución molecular y la construcción de árboles filogenéticos.

 Desarrollado en 1993 en la Universidad Estatal de Pensilvania.

### Características

- Alineamiento y visualización de secuencias
- Métodos de estimación de distancias
- Visualización y métodos de creación de árboles

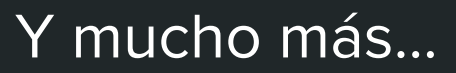

#### Características

|                      | Likelihood | Distance | Parsimony | Bayesian | Visual Explorer       | Caption Expert        |
|----------------------|------------|----------|-----------|----------|-----------------------|-----------------------|
| Phylogeny            | ~          | ~        | ~         |          | ~                     | ✓                     |
| Bootstrap            | ✓          | ✓        | ✓         |          | ✓                     | ✓                     |
| Distance/Diversity   | ✓          | ✓        |           |          | ✓                     | ✓                     |
| Model Selection      | ✓          |          |           |          |                       |                       |
| Substitution Pattern | ✓          |          |           |          | 🗸 XL                  | ✓                     |
| Rate Variation       | ✓          |          |           |          | 🗸 XL                  | ✓                     |
| Ancestral Sequence   |            |          | ✓         | ✓        | ✓                     | ✓                     |
| Clock Test           | ✓          | ✓        |           |          | 🗸 XL                  | ~                     |
| Time Tree            | ✓          | ✓        |           |          | ✓                     | ✓                     |
| Selection Test       | ✓          | ✓        |           |          | <ul> <li>✓</li> </ul> | <ul> <li>✓</li> </ul> |
| Disease Mutation     | ✓          | ~        |           |          | 🗸 XL                  | ✓                     |

### Instalación

- Windows
- MacOs
- Ubuntu / Debian
- RedHat
- Otros sistemas Linux

# Interfaz gráfica y línea de comandos

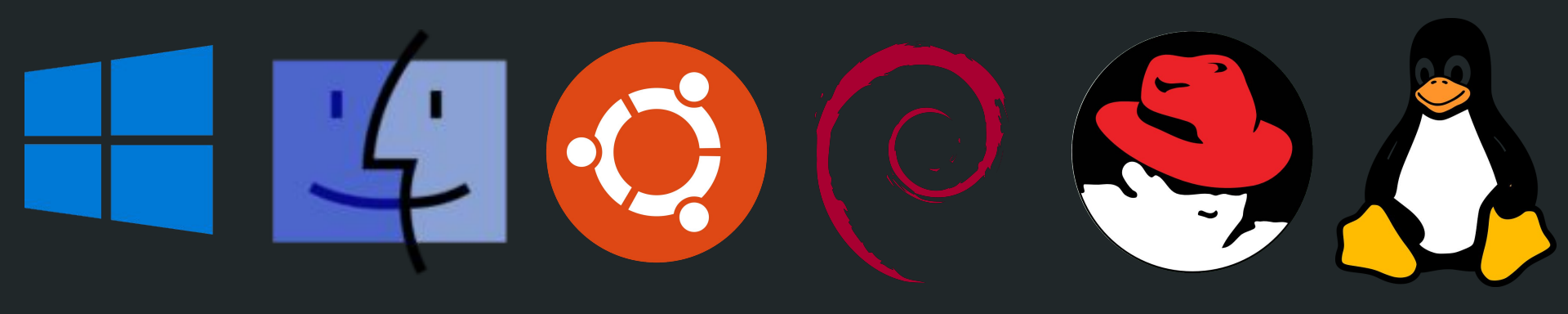

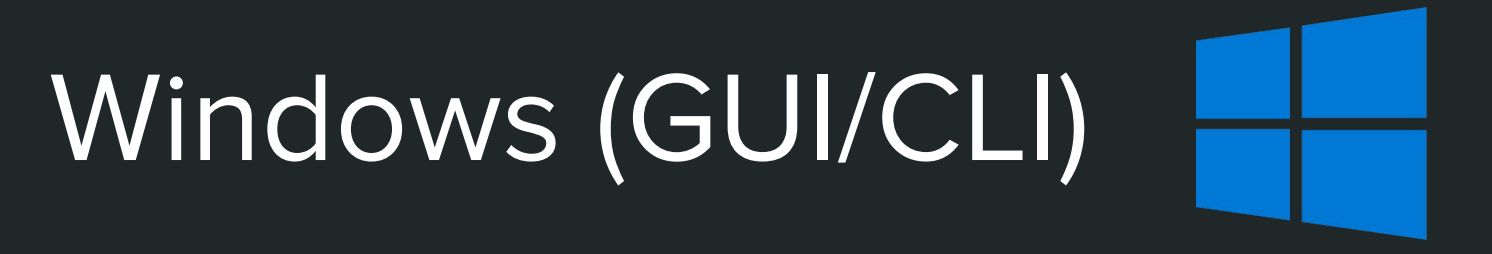

# Descargar el .exe de la web y seguir los pasos indicados por el asistente.

# MacOs (GUI/CLI)

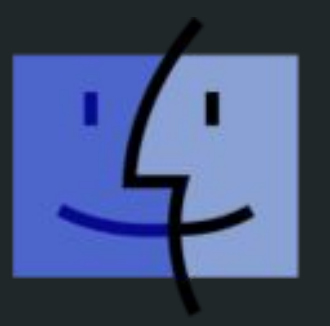

Descargar el .dmg de la web, abrirlo y arrastrar el icono de MEGA a la carpeta de aplicaciones en la ventana emergente.

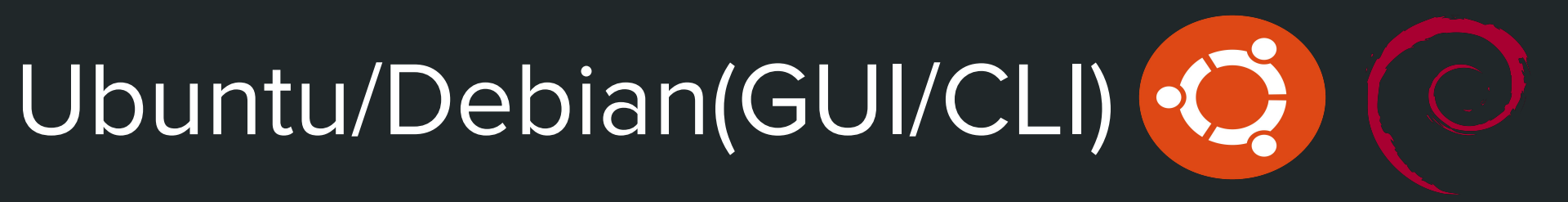

Descargar el .deb de la web, navegar con una terminal hasta el directorio que lo contenga y ejecutar:

GUI: sudo dpkg -i megax\_10.0.5-1\_amd64.deb CLI: sudo dpkg -i megax-cc\_10.0.5-1\_amd64.deb

# RedHat(GUI/CLI)

- Descargar el .rpm de la web, navegar con una terminal hasta el directorio que lo contenga y ejecutar:
  - GUI: sudo rpm -ivh megax-10.0.5-1.x86\_64.rpm CLI: sudo rpm -ivh megax-cc-10.0.5-1.x86\_64.rpm
- En caso de tener una versión anterior descargada, a lo mejor es necesario ejecutar:
- GUI: sudo rpm -ivh --replacefiles megax-10.0.5-1.x86\_64.rpm CLI: sudo rpm -ivh --replacefiles megax-cc-10.0.5-1.x86\_64.rpm

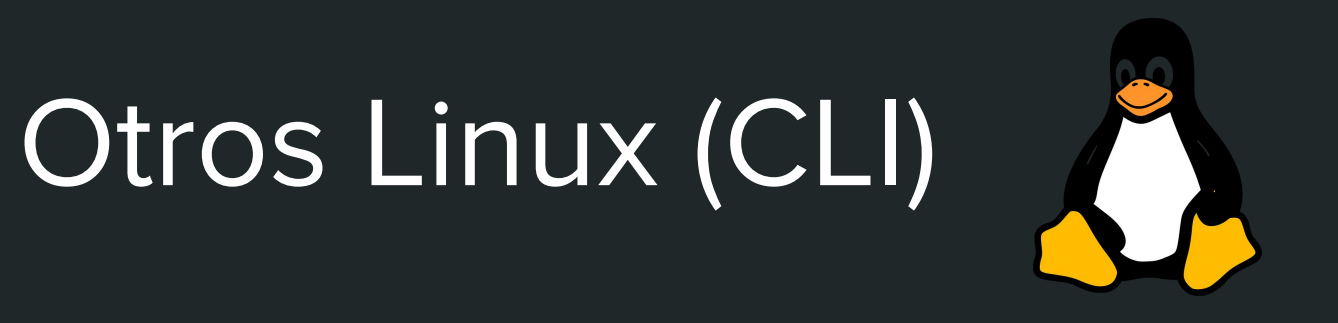

Descargar el .tar.gz de la web y extraerlo mediante el comando:

tar -zxvf megacc-7.0.26-1.x86\_64.tar.gz

Después, mover los binarios y archivos dependientes al directorio que se prefiera.

# Windows (GUI)

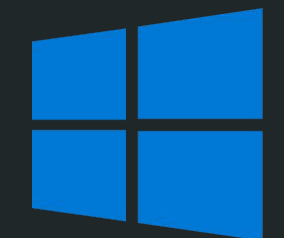

#### Descargar el .exe de la web. (https://www.megasoftware.net)

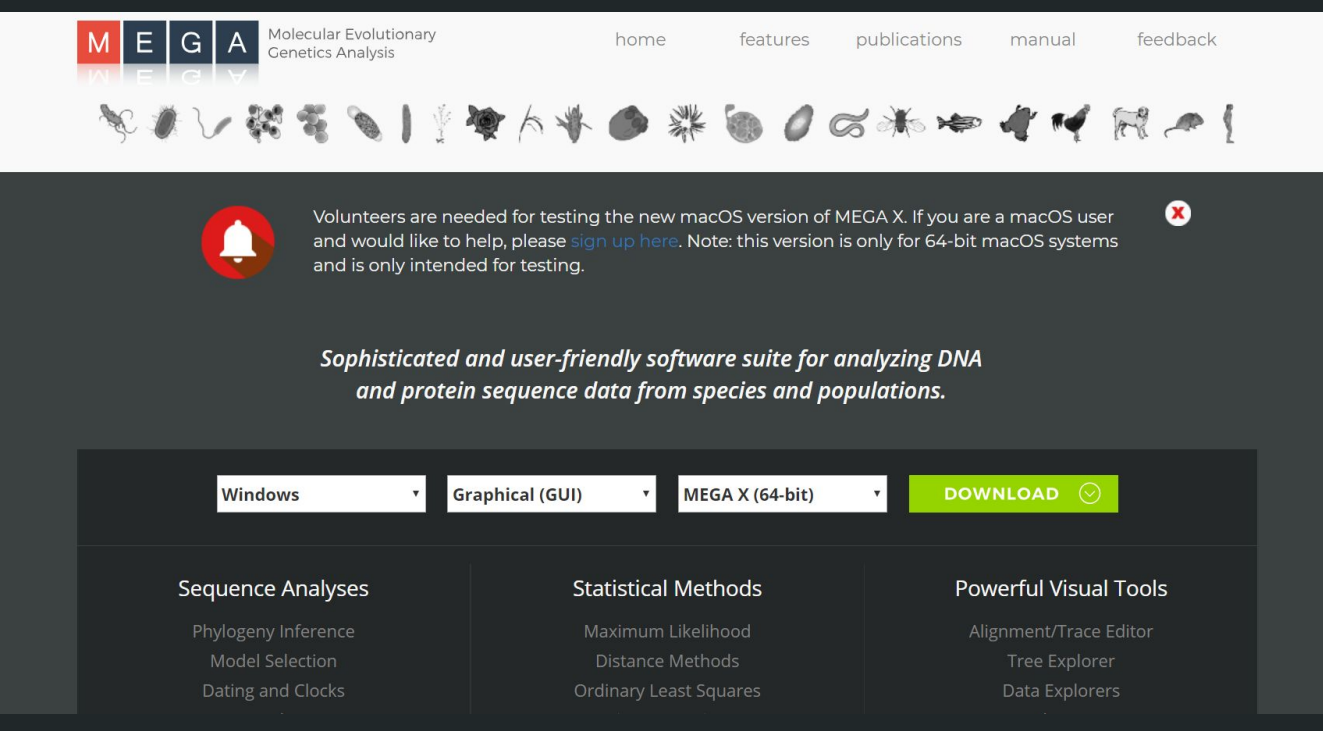

# Windows (GUI)

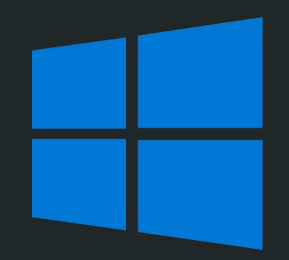

#### Rellenar perfil.

#### Country

Spain

I am a....

(Check one or more)

Researcher

Instructor

- Student
- Professor

Other

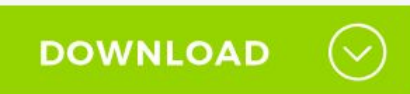

#### What kind of institution is ?

Universidad de Zaragoza

It is a...

(Check one or more)

- University/College
- Research Institute
- Industry
- Government

Other

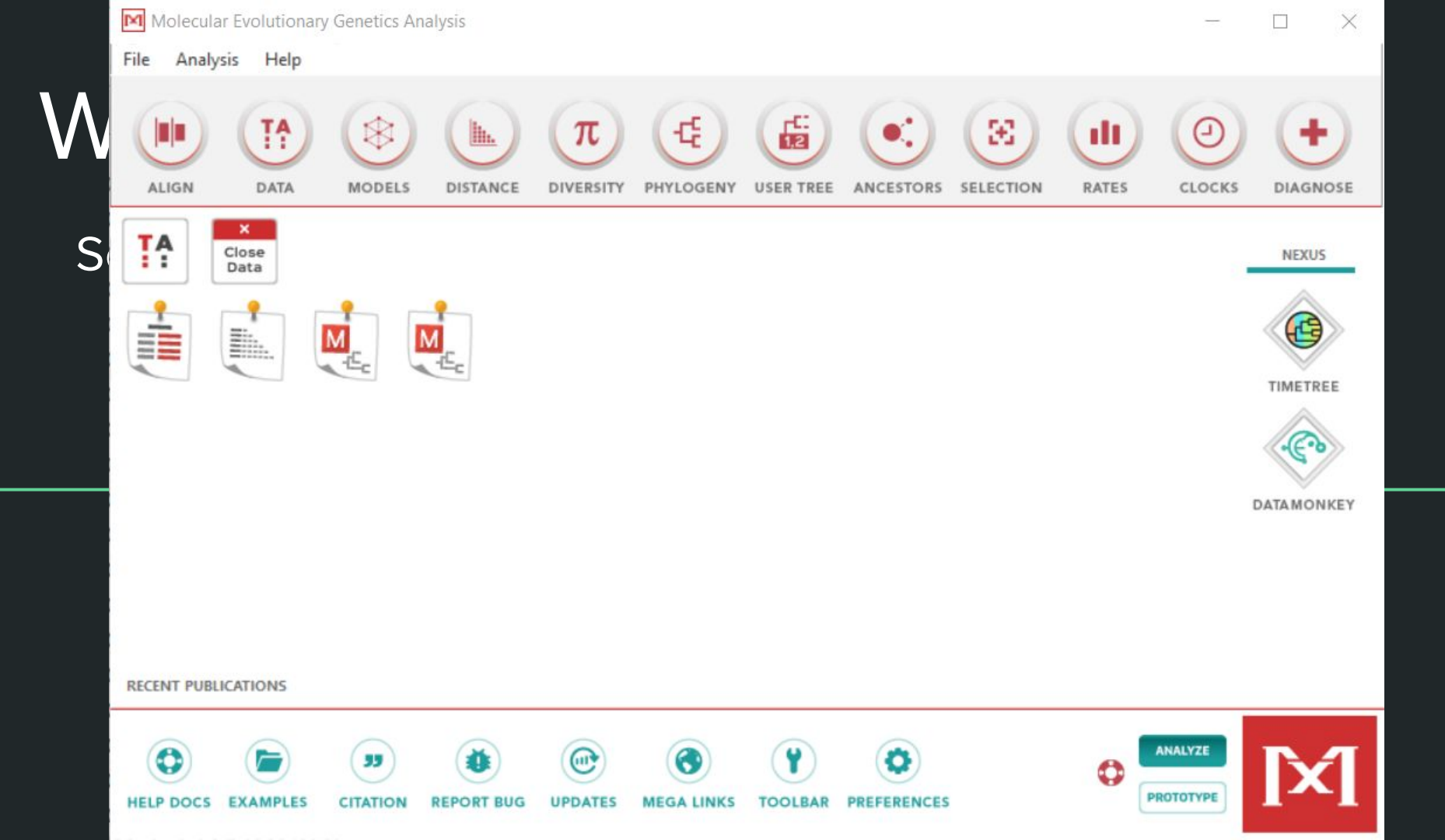

### Convertir archivo Fasta a Mega

- File -> Convert File to MEGA
- Abrir archivo fasta con mega y guardar la sesión
   Data -> Save session

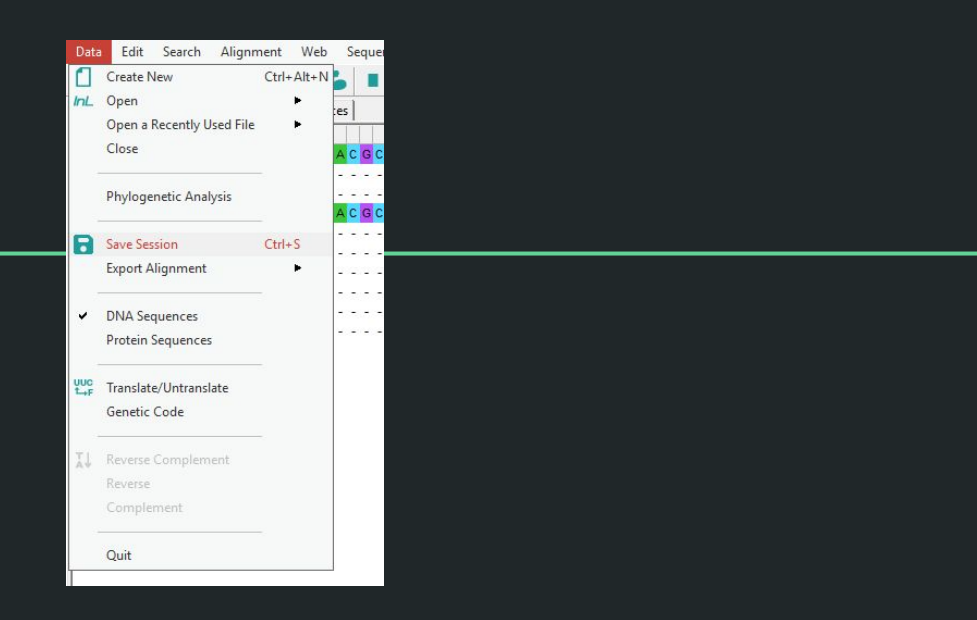

### Cálculo de distancias

- Distance -> Compute Pairwise Distances

#### - Opciones:

| MX: Analysis Preferences                                      |                                                     |  |  |
|---------------------------------------------------------------|-----------------------------------------------------|--|--|
| Distance Estimation                                           |                                                     |  |  |
| Option                                                        | Setting                                             |  |  |
| ANALYSIS                                                      |                                                     |  |  |
| Scope  ightarrow Scope                                        | Pairs of taxa                                       |  |  |
| ESTIMATE VARIANCE                                             |                                                     |  |  |
| Variance Estimation Method $ ightarrow$                       | None                                                |  |  |
| No. of Bootstrap Replications $ ightarrow$                    | Not Applicable                                      |  |  |
| SUBSTITUTION MODEL                                            |                                                     |  |  |
| Substitutions Type $ ightarrow$                               | Amino acid                                          |  |  |
| Model/Method $ ightarrow$                                     | p-distance 💌                                        |  |  |
| RATES AND PATTERNS                                            | No. of differences                                  |  |  |
| Rates among Sites $\rightarrow$ Gamma Parameter $\rightarrow$ | Poisson model<br>Equal input model<br>Dayhoff model |  |  |
| Pattern among Lineages $ ightarrow$                           | Jones-Taylor-Thornton (JTT) model                   |  |  |
| DATA SUBSET TO USE                                            |                                                     |  |  |
| Gaps/Missing Data Treatment $ ightarrow$                      | Pairwise deletion                                   |  |  |
| Site Coverage Cutoff (%) $\rightarrow$                        | Not Applicable                                      |  |  |
| (?) Help (X) Ca                                               | ncel 🕢 ок                                           |  |  |

### Cálculo de distancias

| MX: Pairwise I | Distances (Chloro | plast_Martin.me | eg)    |        |        |        |        | <u>1</u> |        |
|----------------|-------------------|-----------------|--------|--------|--------|--------|--------|----------|--------|
| File Display   | Average Cap       | tion Help       |        |        |        |        |        |          |        |
| h. 🗏 🗛 😲       | •••• 🖬 🚺          | 1 1 MEGA +      | 2      |        |        |        |        |          |        |
|                | 1                 | 2               | 3      | 4      | 5      | 6      | 7      | 8        | 9      |
| 1. Synechocys  |                   |                 |        |        |        |        |        |          |        |
| 2. Odontella   | 0.4242            |                 |        |        |        |        |        |          |        |
| 3. Porphyra    | 0.3312            | 0.3629          |        |        |        |        |        |          |        |
| 4. Cyanophora  | 0.3314            | 0.4035          | 0.3230 |        |        |        |        |          |        |
| 5. Euglena     | 0.5062            | 0.5025          | 0.4794 | 0.4846 |        |        |        |          |        |
| 6. Marchantia  | 0.4390            | 0.4654          | 0.4066 | 0.4010 | 0.4672 |        |        |          |        |
| 7. Pinus       | 0.4621            | 0.4986          | 0.4439 | 0.4383 | 0.4952 | 0.2218 |        |          |        |
| 8. Nicotiana   | 0.4716            | 0.5088          | 0.4464 | 0.4492 | 0.5009 | 0.2416 | 0.2158 |          |        |
| 9. Zea         | 0.4912            | 0.5240          | 0.4670 | 0.4692 | 0.5099 | 0.2793 | 0.2520 | 0.1484   |        |
| 10. Oryza      | 0.4910            | 0.5248          | 0.4668 | 0.4692 | 0.5094 | 0.2797 | 0.2512 | 0.1467   | 0.0317 |

<

[1,1] (Synechocys-Synechocys) / Amino: Poisson correction

>

### Construcción de árboles

Por distancias:

- NJ
- UPGMA

#### Por máxima parsimonia: - MP

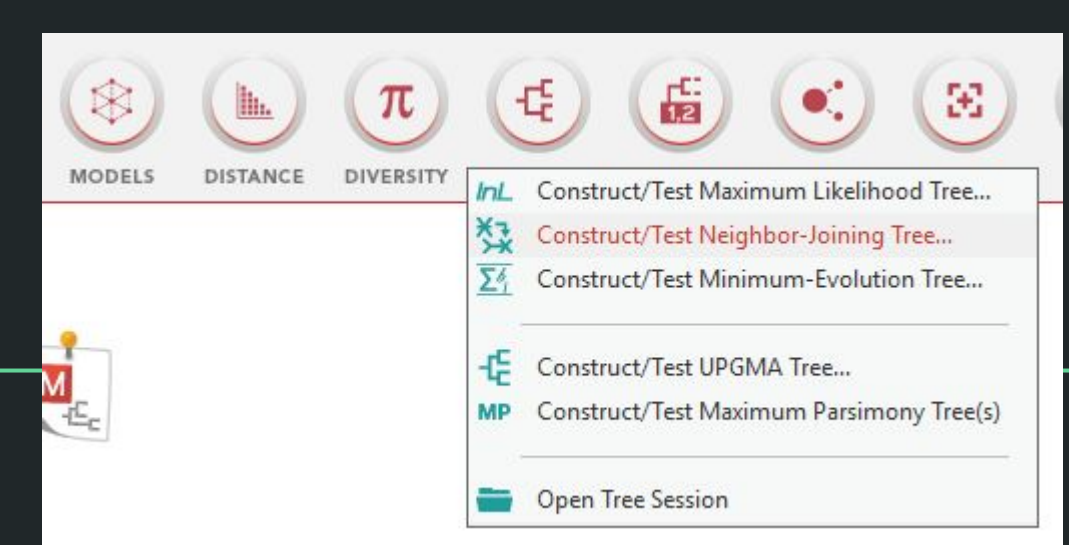

#### NJ

#### Opciones:

| MX: Analysis Preferences                   |                    |  |  |  |  |
|--------------------------------------------|--------------------|--|--|--|--|
| Phylogeny Reconstruction                   |                    |  |  |  |  |
| Option                                     | Setting            |  |  |  |  |
| ANALYSIS                                   |                    |  |  |  |  |
| Scope $ ightarrow$                         | All Selected Taxa  |  |  |  |  |
| Statistical Method $ ightarrow$            | Neighbor-joining   |  |  |  |  |
| PHYLOGENY TEST                             |                    |  |  |  |  |
| Test of Phylogeny $ ightarrow$             | None               |  |  |  |  |
| No. of Bootstrap Replications $ ightarrow$ | Not Applicable     |  |  |  |  |
| SUBSTITUTION MODEL                         |                    |  |  |  |  |
| Substitutions Type $ ightarrow$            | Amino acid         |  |  |  |  |
| Model/Method $ ightarrow$                  | Poisson model      |  |  |  |  |
| RATES AND PATTERNS                         |                    |  |  |  |  |
| Rates among Sites $ ightarrow$             | Uniform Rates      |  |  |  |  |
| Gamma Parameter 🔶                          | Not Applicable     |  |  |  |  |
| Pattern among Lineages $ ightarrow$        | Same (Homogeneous) |  |  |  |  |
| DATA SUBSET TO USE                         |                    |  |  |  |  |
| Gaps/Missing Data Treatment $ ightarrow$   | Pairwise deletion  |  |  |  |  |
| Site Coverage Cutoff (%) $ ightarrow$      | Not Applicable     |  |  |  |  |
| SYSTEM RESOURCE USAGE                      |                    |  |  |  |  |
| Number of Threads $ ightarrow$             | Not Applicable     |  |  |  |  |
| (?) Help (X) Car                           | псеі 🕢 ок          |  |  |  |  |

NJ

#### Árbol generado:

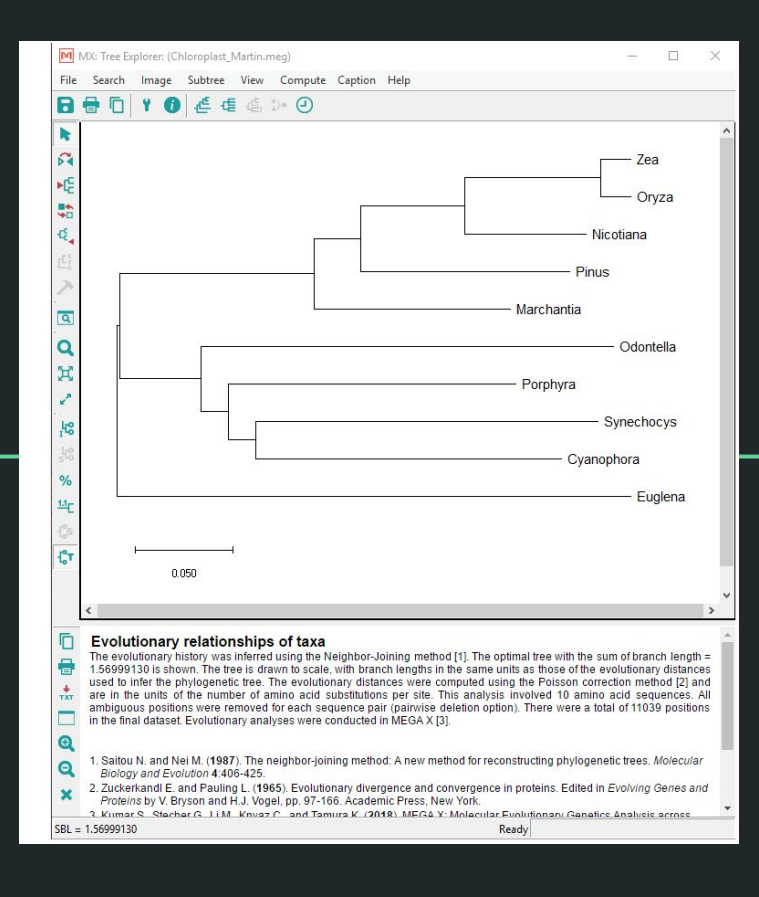

### UPGMA

#### Opciones:

| vIX: Analysis Preferences                      |                    |  |  |  |  |
|------------------------------------------------|--------------------|--|--|--|--|
| Phylogeny Reconstruction                       |                    |  |  |  |  |
| Option                                         | Setting            |  |  |  |  |
| ANALYSIS                                       |                    |  |  |  |  |
| $_{\rm Scope} \rightarrow$                     | All Selected Taxa  |  |  |  |  |
| Statistical Method $ ightarrow$                | UPGMA              |  |  |  |  |
| PHYLOGENY TEST                                 |                    |  |  |  |  |
| Test of Phylogeny $ ightarrow$                 | None               |  |  |  |  |
| No. of Bootstrap Replications $ ightarrow$     | Not Applicable     |  |  |  |  |
| SUBSTITUTION MODEL                             |                    |  |  |  |  |
| Substitutions Type $ ightarrow$                | Amino acid         |  |  |  |  |
| Model/Method $ ightarrow$                      | Poisson model      |  |  |  |  |
| RATES AND PATTERNS                             |                    |  |  |  |  |
| Rates among Sites $ ightarrow$                 | Uniform Rates      |  |  |  |  |
| Gamma Parameter 🔶                              | Not Applicable     |  |  |  |  |
| Pattern among Lineages $ ightarrow$            | Same (Homogeneous) |  |  |  |  |
| DATA SUBSET TO USE                             |                    |  |  |  |  |
| Gaps/Missing Data Treatment $ ightarrow$       | Pairwise deletion  |  |  |  |  |
| Site Coverage Cutoff (%) $ ightarrow$          | Not Applicable     |  |  |  |  |
| SYSTEM RESOURCE USAGE                          |                    |  |  |  |  |
| Number of Threads $\rightarrow$ Not Applicable |                    |  |  |  |  |
| (?) Help (X) Cancel () OK                      |                    |  |  |  |  |

## UPGMA

#### Árbol generado:

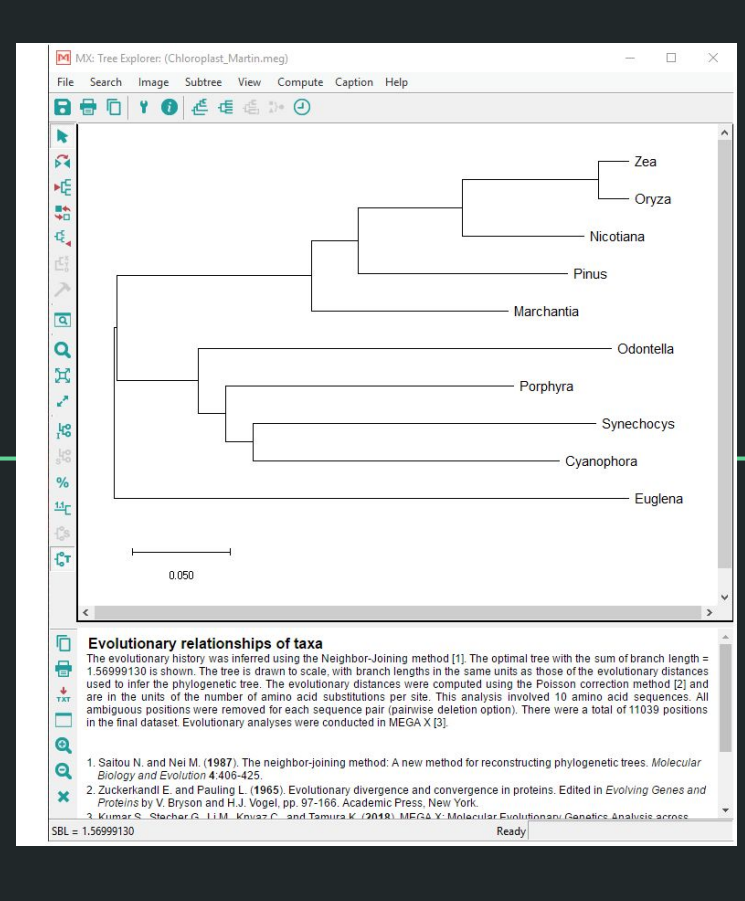

### MP

#### Opciones:

| MX: Analysis Preferences                                                                      |                                                                                                    |  |  |  |
|-----------------------------------------------------------------------------------------------|----------------------------------------------------------------------------------------------------|--|--|--|
| Phylogeny Reconstruction                                                                      |                                                                                                    |  |  |  |
| Option                                                                                        | Setting                                                                                                    |  |  |  |
| ANALYSIS                                                                                      |                                                                                                    |  |  |  |
| Statistical Method -                                                                          | Maximum Parsimony                                                                                                    |  |  |  |
| PHYLOGENY TEST                                                                                |                                                                                                    |  |  |  |
| Test of Phylogeny -                                                                           | None                                                                                                    |  |  |  |
| No. of Bootstrap Replications -                                                               | Not Applicable                                                                                                    |  |  |  |
| SUBSTITUTION MODEL                                                                            |                                                                                                    |  |  |  |
| Substitutions Type -                                                                          | Amino acid                                                                                                    |  |  |  |
| DATA SUBSET TO USE                                                                            |                                                                                                    |  |  |  |
| Gaps/Missing Data Treatment -                                                                 | Use all sites                                                                                                    |  |  |  |
| Site Coverage Cutoff (%) -                                                                    | Not Applicable                                                                                                    |  |  |  |
| TREE INFERENCE OPTIONS                                                                        |                                                                                                    |  |  |  |
| MP Search Method -                                                                            | → Subtree-Pruning-Regrafting (SPR) 💌                                                                                   |  |  |  |
| No. of Initial Trees (random addition) –<br>MP Search level –<br>Max No. of Trees to Retain – | Subtree-Pruning-Regrafting (SPR)<br>Tree-Bisection-Reconnection (TBR)<br>Min-Mini Heuristic<br>Max-mini Branch-&-bound |  |  |  |
| SYSTEM RESOURCE USAGE                                                                         |                                                                                                    |  |  |  |
| Number of Threads -                                                                           | → Not Applicable                                                                                                    |  |  |  |
| (?) Help (X) Can                                                                              | сеі 🕢 ок                                                                                                    |  |  |  |

MP

#### Árbol generado:

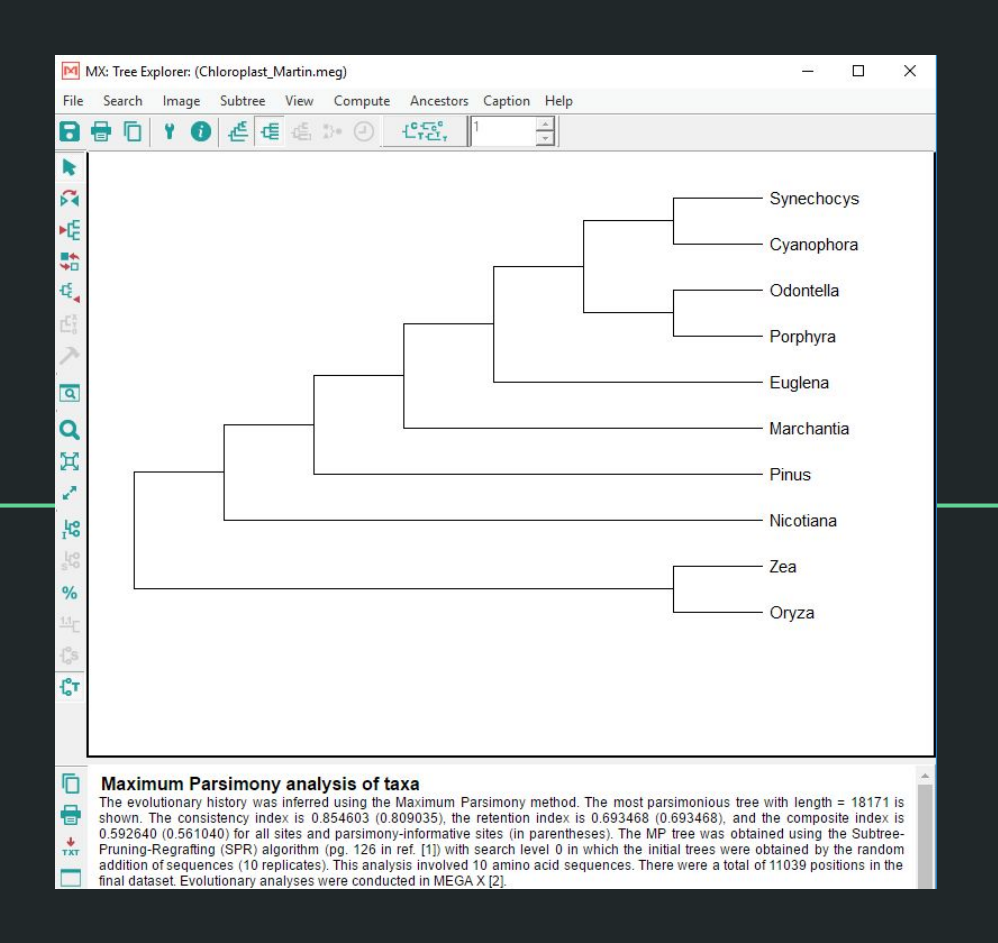

### Exportar árboles

- File -> Export Current Tree (Newick)

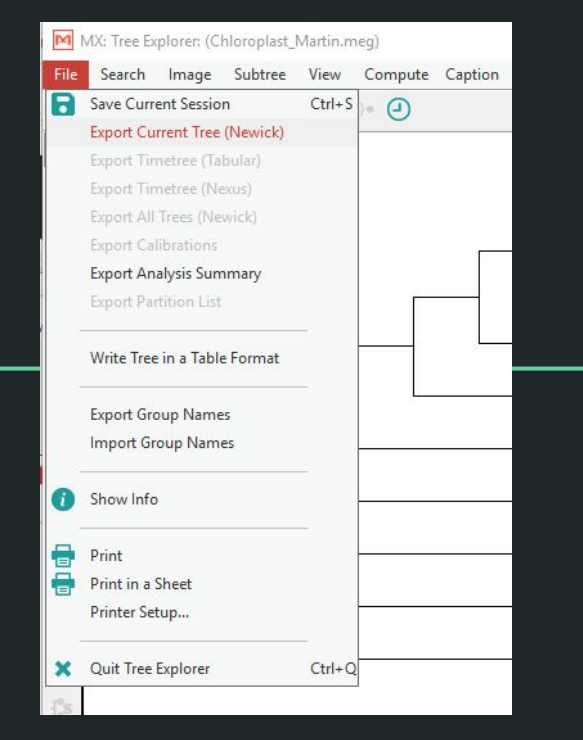

Home Gallery Documentation - TreeView Support About Dow

Download

A Python framework to work with trees

**ETE** Toolkit

#### Phylogenetic tree (newick) viewer

This is an online tool for phylogenetic tree view (newick format) that allows multiple sequence alignments to be shown together with the trees (fasta format). It uses the tree drawing engine implemented in the ETE toolkit, and offers transparent integration with the NCBI taxonomy database. Currently, alignments can be displayed in condensed or block-based format. Leaf names in the newick tree should match those in the fasta alignment.

When pressing "View Tree", a permanent link to your data will also be provided. You can use the link for sharing your images.

Tip: Use NCBI numeric taxids as leaf names (or in the format TaxID.sequenceName) to get on-the-fly translation of species names and lineages.

# Paste your tree in newick format: AF443116.1:0.39975 AF449632.1:0.39975 Or upload a newick file: Seleccionar archivo Ningún archivo seleccionado

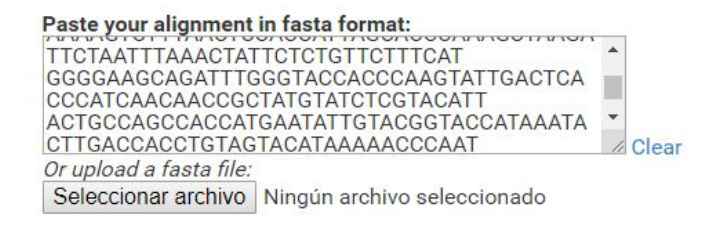

View tree! Alignment image type: Condensed format 🔹 - 🗹 Resolve taxonomic ids

Share (beta): http://etetoolkit.org/treeview/?treeid=2797015fd210e7025a42658a96f7460b&algid=cc63eff25565074e61475343a6515c14"

Support values are shown in red. (Loading big trees/algs may take a few seconds)

Gallerv TreeView Home Documentation Support About

Download latest v3.1.1

A Python framework to work with trees

**ETE** Toolkit

#### Phylogenetic tree (newick) viewer

This is an online tool for phylogenetic tree view (newick format) that allows multiple sequence alignments to be shown together with the trees (fasta format). It uses the tree drawing engine implemented in the ETE toolkit, and offers transparent integration with the NCBI taxonomy database. Currently, alignments can be displayed in condensed or block-based format. Leaf names in the newick tree should match those in the fasta alignment.

When pressing "View Tree", a permanent link to your data will also be provided. You can use the link for sharing your images.

Tip: Use NCBI numeric taxids as leaf names (or in the format TaxID.sequenceName) to get on-the-fly translation of species names and lineages.

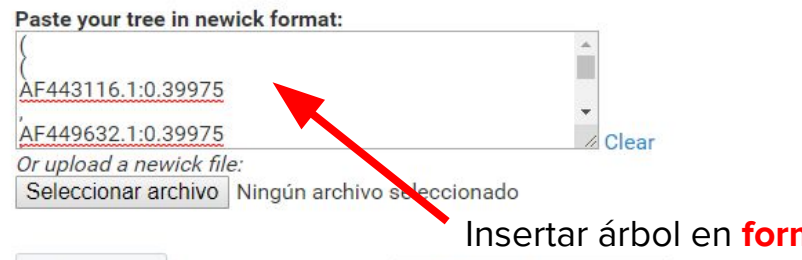

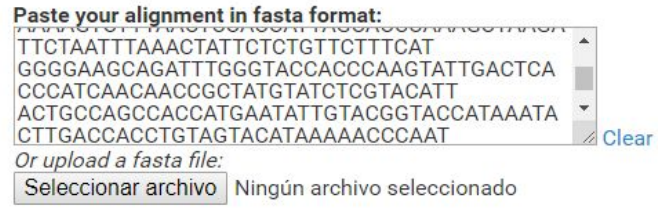

#### Insertar árbol en formato newick

Alignment image type: Condensed format ▼ - 🗹 Resolve taxonomic ids View tree!

Share (beta): http://etetoolkit.org/treeview/?treeid=2797015fd210e7025a42658a96f7460b&algid=cc63eff25565074e61475343a6515c14"

Home Gallery Documentation - TreeView Support About Download

A Python framework to work with trees

**ETE** Toolkit

#### Phylogenetic tree (newick) viewer

This is an online tool for phylogenetic tree view (newick format) that allows multiple sequence alignments to be shown together with the trees (fasta format). It uses the tree drawing engine implemented in the ETE toolkit, and offers transparent integration with the NCBI taxonomy database. Currently, alignments can be displayed in condensed or block-based format. Leaf names in the newick tree should match those in the fasta alignment.

When pressing "View Tree", a permanent link to your data will also be provided. You can use the link for sharing your images.

Tip: Use NCBI numeric taxids as leaf names (or in the format TaxID.sequenceName) to get on-the-fly translation of species names and lineages.

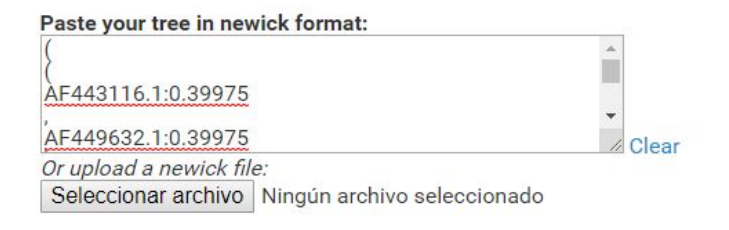

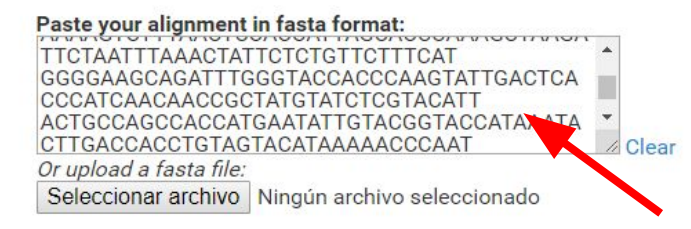

#### Insertar alineamiento en

View tree!

ee! Alignment image type: Condensed format

Resolve taxonomic ids

formato fasta

Share (beta): http://etetoolkit.org/treeview/?treeid=2797015fd210e7025a42658a96f7460b&algid=cc63eff25565074e61475343a6515c14"

Support values are shown in red. (Loading big trees/algs may take a few seconds)

Home Gallery Documentation - TreeView Support About Dow

Download

A Python framework to work with trees

**ETE** Toolkit

#### Phylogenetic tree (newick) viewer

This is an online tool for phylogenetic tree view (newick format) that allows multiple sequence alignments to be shown together with the trees (fasta format). It uses the tree drawing engine implemented in the ETE toolkit, and offers transparent integration with the NCBI taxonomy database. Currently, alignments can be displayed in condensed or block-based format. Leaf names in the newick tree should match those in the fasta alignment.

When pressing "View Tree", a permanent link to your data will also be provided. You can use the link for sharing your images.

Tip: Use NCBI numeric taxids as leaf names (or in the format TaxID.sequenceName) to get on-the-fly translation of species names and lineages.

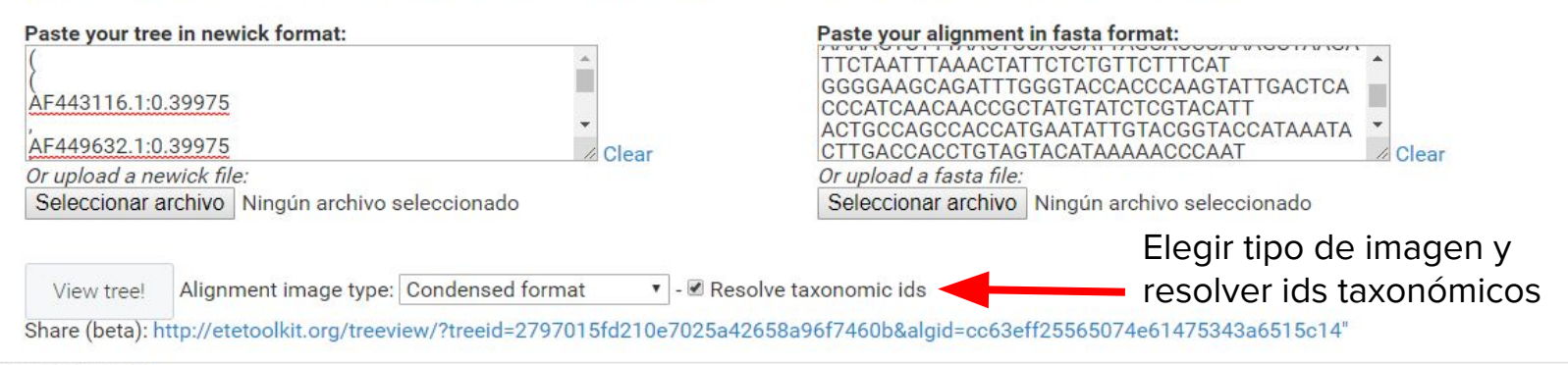

Support values are shown in red. (Loading big trees/algs may take a few second

Do not display alignment

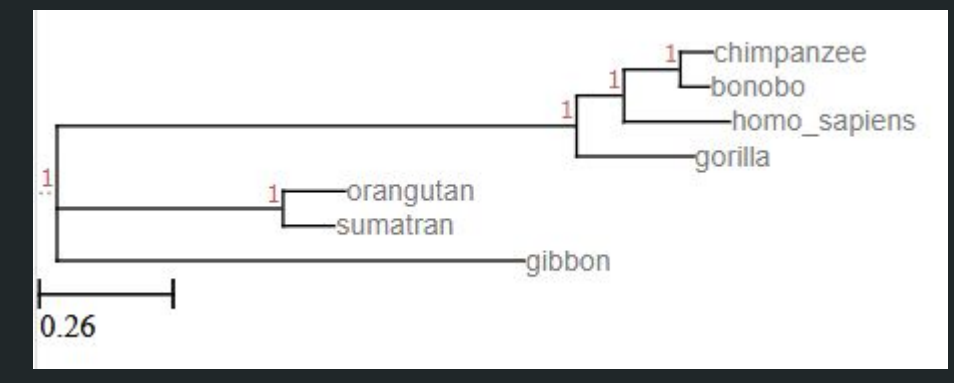

#### Condensed format

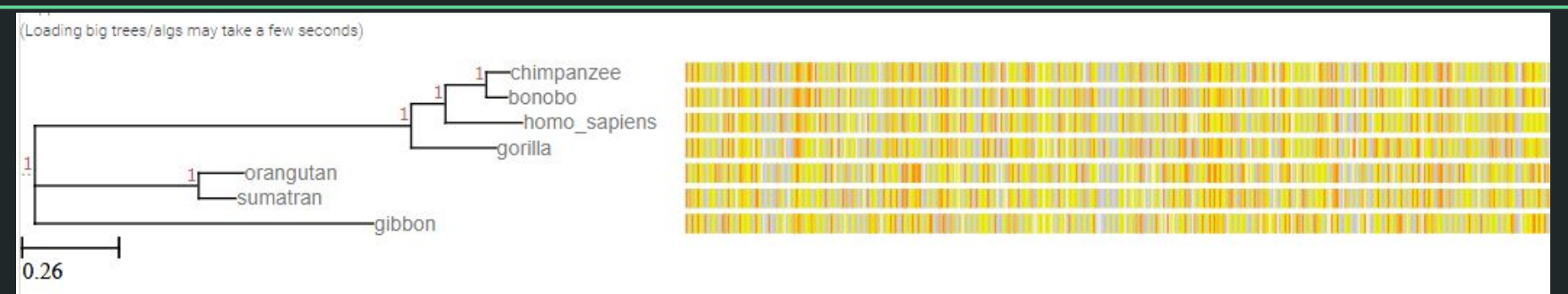

Do not display alignment

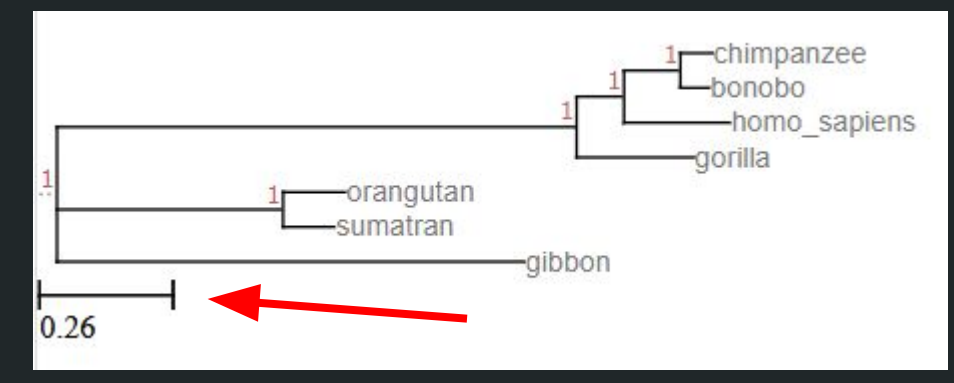

#### Condensed format

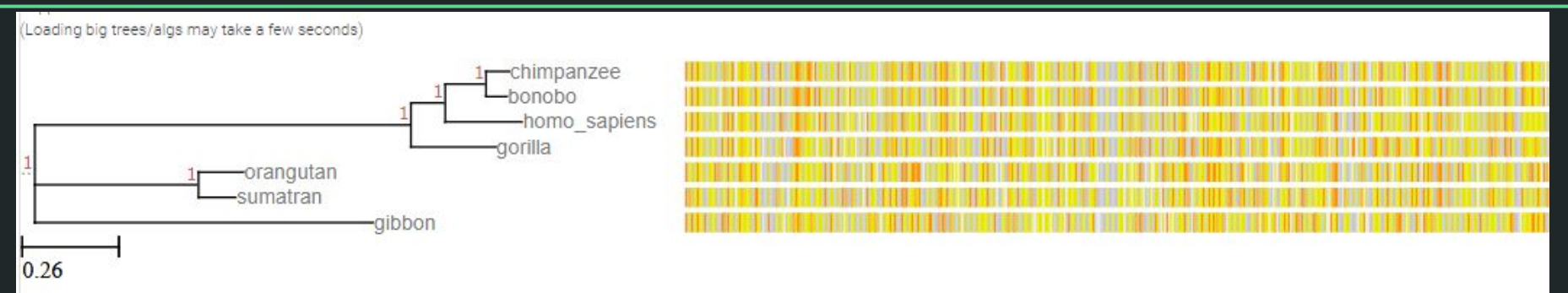

#### aligned blocks

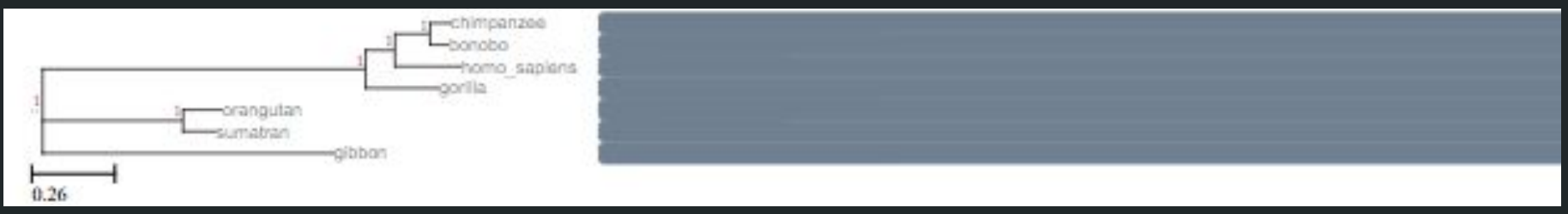

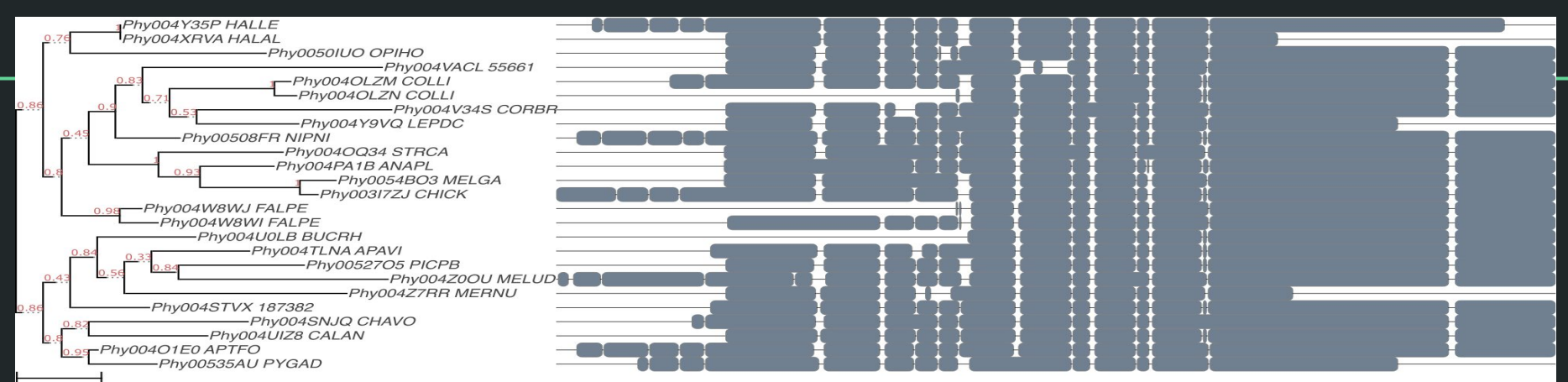